# FAQ Maxwell - HTTP Digest

| Introduction                                                                                                    |                   |   |   |   |
|----------------------------------------------------------------------------------------------------|-------------------|---|---|---|
| To ensure that a device is right device that is allowed to download the provisioning file, the access to the (HTTP(S))provisioning server can be protected using HTTP Digest.                                                                                                    |                   |   |   |   |
| A username and password can be used to confirm the identity of a user before sending sensitive                                                                                                    | Valid for Maxwell |   |   |   |
| information.                                                                                                    | Basic             | 2 | 3 | 4 |
| 1. Normal HTTP Digest Authentication Scheme                                                                                                    |                   |   |   |   |
| <ol> <li>The Maxwell sends the server a request to download the provisioning template.</li> <li>The WEB-server receives the request and requires an authentication. The WEB-server checks if the authentication information is in the request. Because this is the first request, there is no authentication information available. The WEB-server responds returning an 401 Unauthorized.</li> <li>The client receives the WEB-server challenge and gathers the required credentials. A new request is sent containing the username and hashed secret key.</li> <li>Username = Maxwell MAC address (12 Digits) Password = Maxwell MAC-ID (12 Digits)</li> <li>The MAC-ID can be collected when you register the device to the Gigaset Re-direct server.</li> <li>When username and password are correct, the provisioning template is downloaded.</li> </ol> |                   |   |   |   |
| Maxwell WEB server                                                                                                    |                   |   |   |   |
| HTTP Request                                                                                                    |                   |   |   |   |
| HTTP Response<br>401 Unauthorized                                                                                                    |                   |   |   |   |
| HTTP Request<br>With Authentication header                                                                                                    |                   |   |   |   |
| username = MAC and Password = MAC-ID                                                                                                    |                   |   |   |   |
|                                                                                                    |                   |   |   |   |

# 2. First Authentication fails

- 1. The client receives the WEB-server challenge and gathers the required credentials. A new request is sent containing the username (MAC address) and hashed secret key (MAC-ID).
- The WEB-server receives the request and requires an authentication. The WEB-server checks if the authentication information is in the request. The wrong authentication information is available. The WEB-server responds returning an 401 Unauthorized.
- The client receives the WEB-server challenge and gathers the required credentials coming from the device configuration. A new request is sent containing the username and hashed secret key.

Username = Settings - System - Security - HTTP digest username Password = Settings - System - Security - HTTP digest

| r assworu – | Settings - System | - Security - | THEF | uigesi |
|-------------|-------------------|--------------|------|--------|
| password    |                   |              |      |        |

| SETTINGS                  | <b>E</b> STATUS                      |                                                                                                    |                   |      |        |  |
|---------------------------|--------------------------------------|----------------------------------------------------------------------------------------------------|-------------------|------|--------|--|
| Network                   |                                      | Certificates                                                                                                    |                   |      |        |  |
| Telephony                 | >                                    | Accept all Certificates                                                                                                    | Yes N             | 0    |        |  |
| Online Directories        | >                                    |                                                                                                    |                   |      |        |  |
| Online Services           | >                                    | HTTP Authentication                                                                                                    |                   |      |        |  |
| Desk Phone                | >                                    | HTTP digest username                                                                                                    |                   |      |        |  |
| Web Configurator          | >                                    | HTTP digest password                                                                                                    |                   |      |        |  |
|                           |                                      |                                                                                                    |                   |      |        |  |
| Phone Web Server          |                                      |                                                                                                    |                   |      |        |  |
| Provisioning and Configur | ation                                |                                                                                                    |                   |      |        |  |
| Maxwell                   | 1                                    |                                                                                                    | ſ                 | W/ED | aaruar |  |
| Maxwell<br>use            | With /<br>ername = N<br>H<br>4(      | HTTP Request<br>Authentication hea<br>MAC and Password<br>ITTP Response<br>D1 Unauthorized                                        | der<br>d = MAC-II |      | server |  |
| Maxwell<br>use            | With /<br>ername = N<br>40<br>With A | HTTP Request<br>Authentication hea<br>MAC and Password<br>ITTP Response<br>D1 Unauthorized<br>HTTP Request<br>Authentication head | der<br>d = MAC-II |      | server |  |

3. Second Authentication fails

- The client receives the WEB-server challenge and gathers the required credentials coming from the device configuration. A new request is sent containing the username and hashed secret key.
   The WEB-server receives the request and requires an
- The WEB-server receives the request and requires an authentication. The WEB-server checks if the authentication information is in the request. The wrong authentication information is available. The WEB-server responds returning an 401 Unauthorized.
- **3.** On the Maxwell display, the user can add the Username and Password Manually.

| Provisioning Authentication |                     |      |  |
|-----------------------------|---------------------|------|--|
| Username                    | 16:24<br>25.04.2017 |      |  |
| Password                    |                     |      |  |
|                             |                     | Abc  |  |
| Back                        |                     | Save |  |

If you press "**No**" key then menu will be gone after 60 seconds. If you press "**Any**" key then 60 seconds timer will be set to 0 again, 60 seconds after pressing the last key, the menu will be gone.

 $\breve{\mathsf{T}}o$  start provisioning using these credentials, you need to press the "Save" key.

You can try 3 times, will still fails, the menu will be gone. You need to reboot or press provisioning in web-interface to get menu again.

If the entry is correct, the username and password is stored in the web-interface:

|                        |           |                         |        | Gigase |
|------------------------|-----------|-------------------------|--------|--------|
| 🔅 SETTINGS             | 🗧 STATUS  |                         |        | ل      |
| Network                | >         | Certificates            |        |        |
| Telephony              | >         | Accept all Certificates | Yes No |        |
| Online Directories     | >         |                         |        |        |
| Online Services        | >         | HTTP Authentication     |        |        |
| Desk Phone             | >         | HTTP digest username    |        |        |
| Web Configurator       | >         | HTTP digest password    |        |        |
| System                 |           |                         |        |        |
| Phone Web Server       |           |                         |        |        |
| Provisioning and Confi | iguration |                         |        |        |
| Security               |           |                         |        |        |

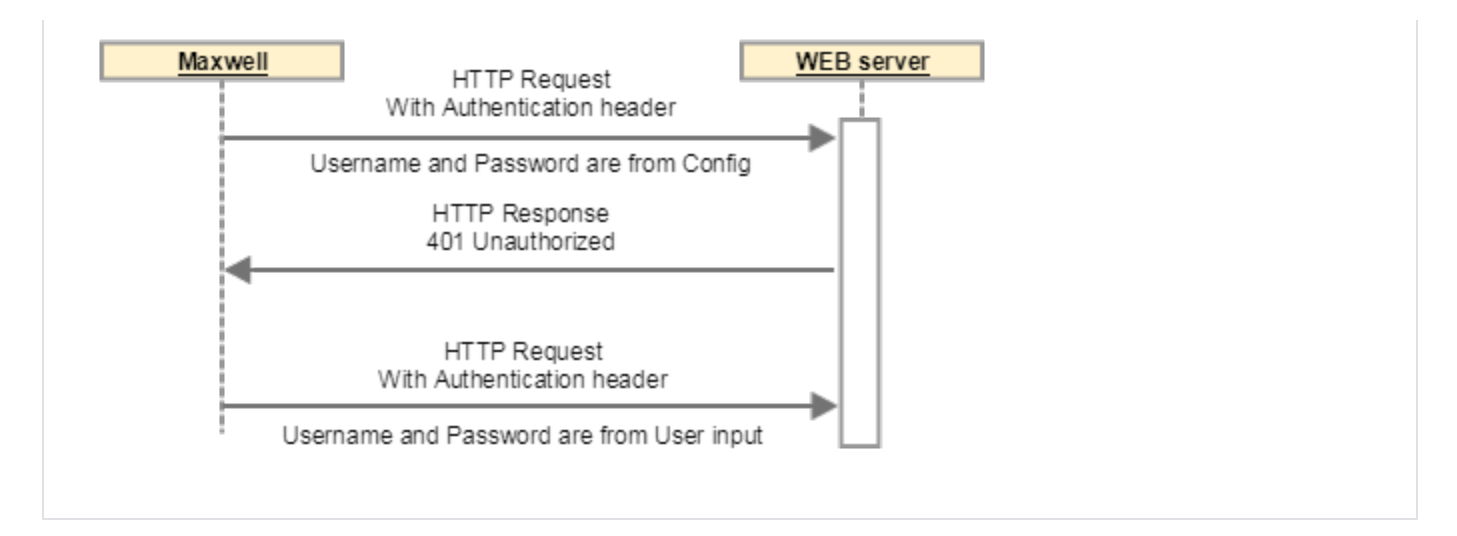

#### Provisioning

The following provisioning Parameters are available, these values are used in step 3.

| Web-interface: Settings - System - Security |                      |  |  |
|---------------------------------------------|----------------------|--|--|
| System.Security.HTTPAuthUsername            | HTTP Digest username |  |  |
| System.Security.HTTPAuthPassword            | HTTP Digest password |  |  |

## **Redirect server**

From software 2.25, it is possible to enter the HTTP Digest username and Password via the redirect server.

http://<HTTP digest username>:<HTTP digest password>@<provisioning URL>

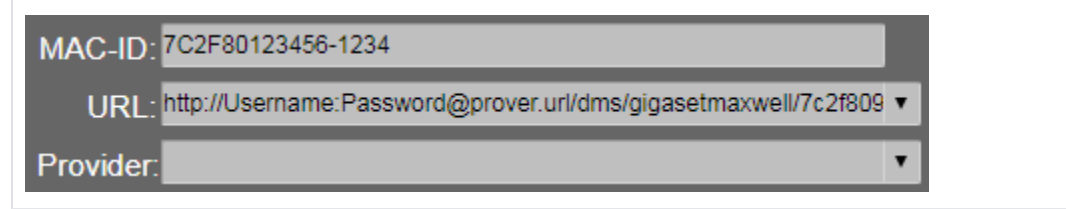

## Broadsoft

When connected to Broadsoft, the HTTP Digest username and password in the Broadsoft web-interface can be found:

Go to: Users - Profile - Addresses - Configure Identify/Device Profile - Authentication

| Authentication                    |             |
|-----------------------------------|-------------|
| Use Identity/Device Profile Type  | Credentials |
| Use Custom Credentials            |             |
| * Device Access User Name:        | 21051972    |
| * Device Access Password:         |             |
| * Re-type Device Access Password: |             |
|                                   |             |